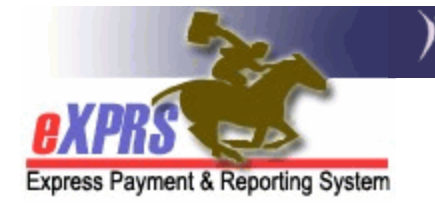

## How to Edit a Client Prior Authorization (CPA)

CPAs in **Accepted**, **Pending** or **Draft** status can be edited. The editable information is different depending on the status of the CPA:

- **Draft:** Any field can be edited.
- Pending or Accepted: Only the End Date, Ongoing field, Rate (if not Fixed), Add Notes, and the Brokerage Request Date on SE48 CPAs can be edited

A user must have one of the following roles to complete this work:

- CPA Manager Able to edit an Accepted, Pending or Draft CPA
- CPA Preparer Able to edit a Draft CPA

## To Edit a CPA in eXPRS:

1. Login to eXPRS. If you have multiple **Organization/Program Areas**, use the appropriate role for the work you are doing.

## 2. Select Prior Authorization > Client Prior Auth > Find CPA

| Client                | Home                |                                  |    |
|-----------------------|---------------------|----------------------------------|----|
| Provider              | Mv Notifications    |                                  |    |
| Contracts             |                     |                                  | _  |
| Prior Authorization   | Provider Prior Auth | ▶ Notification Types             | `  |
| Plan Of Care          | Client Prior Auth   | ► Find CPA                       |    |
| Claims                | Service Prior Auth  | Find                             |    |
| Liabilities           | Reports             | •                                |    |
| Reports               | <b>&gt;</b>         | No matching potifications were f | ~  |
| Financial Maintenance | •                   | No matching notifications were n | υu |
|                       |                     |                                  |    |

3. On the Find Client Prior Authorization page, enter criteria and select Find.

| Find Client Prior Au | thorization |
|----------------------|-------------|
| Prior Auth Ref Num:  |             |
| PA Adj #:            |             |
| Provider ID:         | <i>B</i> 8  |
| Client Prime:        | <b>展</b>    |
| Status:              | v           |
| Service Element:     | × )         |
| Procedure Code:      | v           |

<u>TIP</u>: Search by **Client Prime**, **Service Element**, and **DHS Contract Num** to bring up a narrower list of CPAs.

| PA Adj<br># ≑ | Client<br>Prime 🌩 | Client Name 🌲 | Service<br>Element <sup>‡</sup> | Proc<br>Code <sup>‡</sup> | Svc<br>Modifier ≑<br>Cd | Units \$ | DHS<br>Contract ≑<br>Num | Provider 🛊<br>ID |
|---------------|-------------------|---------------|---------------------------------|---------------------------|-------------------------|----------|--------------------------|------------------|
| 12345678      |                   |               | 51                              | ORSLV                     | All                     | 1.00     |                          |                  |
| 23456789      |                   |               | 51                              | ORSLV                     | All                     | 1.00     |                          |                  |
| 34567890      |                   |               | 51                              | ORSLV                     | All                     | 1.00     |                          |                  |

4. From the results list, select the far-left **PA Adj #** hyperlink to open the CPA.

5. Scroll down to the bottom of the CPA and select **Edit.** 

|          | Effective<br>Date: | 7/1/2022              | End Date:        | 6/30/2023   | Ongoing: Y    |
|----------|--------------------|-----------------------|------------------|-------------|---------------|
|          | Unit Type:         | Months_Prorated       | Units:           | 1.00        | Rate: 6990.55 |
|          | Amount:            | \$83,886.61           | Balance:         | \$83,886.61 |               |
|          | Created By:        | System<br>Maintenance | Created<br>Date: | 7/1/2022    |               |
| 5        | Updated By:        | System<br>Maintenance | Updated<br>Date: | 7/1/2022    |               |
|          | Notes:             |                       |                  |             |               |
| Priot Au | uth Claims         | Сору                  | Can              | cel         | Previous      |

- 6. Select the **Previous** button (if needed) to access the section of the CPA being edited. Make the edits, and then select **Next** (if needed) to move back through the CPA.
- 7. Select Save.

|   |                    | Rate an           | d Duration of Services         | :                    |
|---|--------------------|-------------------|--------------------------------|----------------------|
|   | Effective<br>Date: | 7/1/2022          | End <u>8/1/2022</u><br>Date: 🖩 | Ongoing: N 🗸         |
|   | Unit Type:         | Months_Prorated   | Units: 1.00                    | Rate: \$6,990.55     |
|   | Amount:            | \$83,886.61       |                                | Balance: \$83,886.61 |
| 5 | Notes:             |                   |                                |                      |
|   | Add Notes:         | Ending Service Ea | arly.                          | 11                   |
|   | Save               |                   | Can                            | cel                  |

8. Review and observe that the changes have been saved.

|   | Rate and Duration of Services: |                    |                  |             |               |  |  |  |
|---|--------------------------------|--------------------|------------------|-------------|---------------|--|--|--|
|   | Effective<br>Date:             | 7/1/2022           | End Date:        | 8/1/2022    | Ongoing: N    |  |  |  |
|   | Unit Type:                     | Months_Prorated    | Units:           | 1.00        | Rate: 6990.55 |  |  |  |
|   | Amount:                        | \$7,216.05         | Balance:         | \$7,216.05  |               |  |  |  |
| _ | Created By:                    | System Maintenance | Created Date:    | 7/1/2022    |               |  |  |  |
| 5 | Updated By:                    | CDDP USER          | Updated<br>Date: | 8/12/2022   |               |  |  |  |
|   | Notes:                         | 08/12/2022 - CDE   | OP USER: En      | ding Servie | ce Early.     |  |  |  |